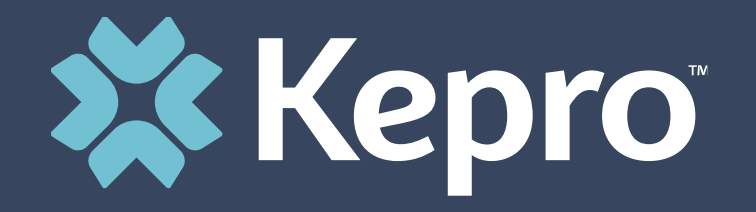

## RETROSPECTIVE POST-PAYMENT CLAIM REVIEW

North Dakota Department of Human Services

March 2021

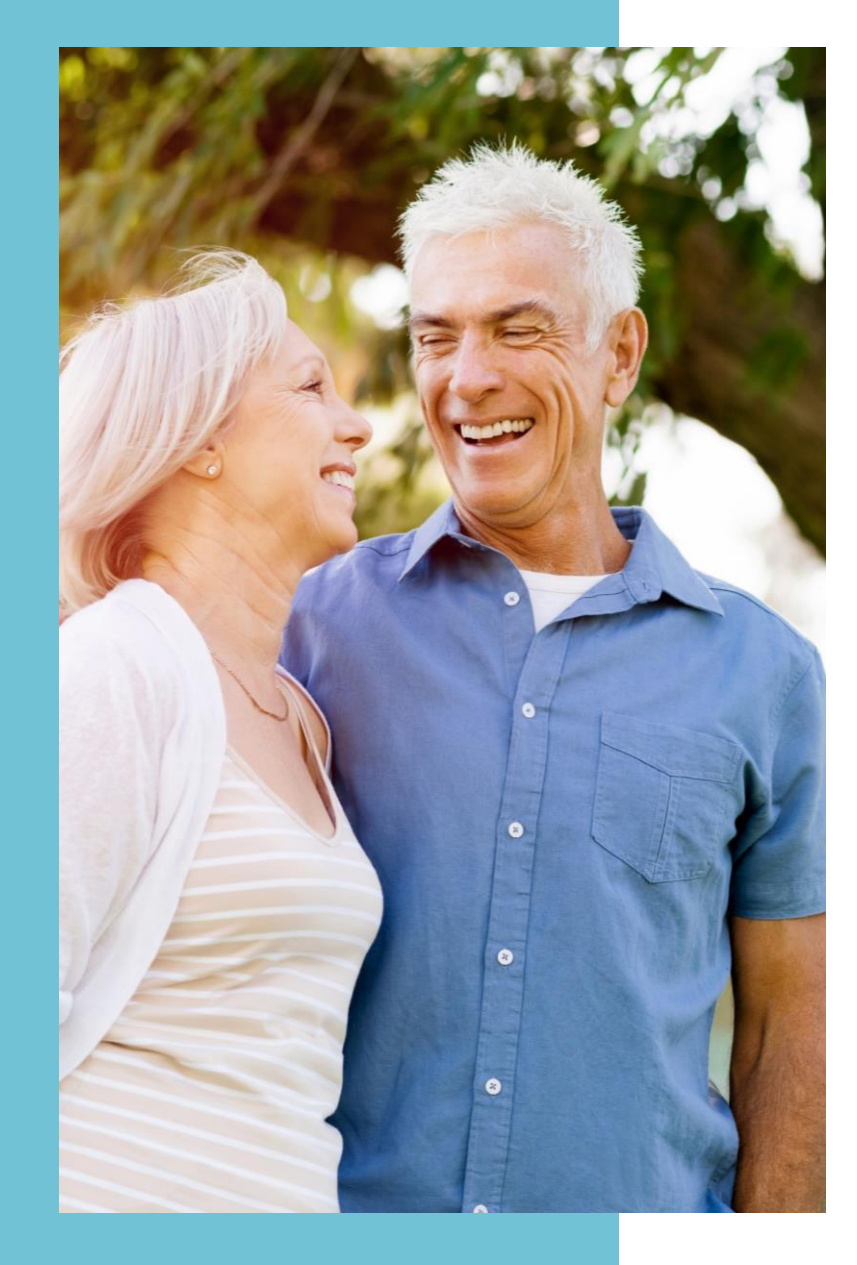

### Agenda

- 1. Program objectives
- 2. Claims methodology
- 3. Review process
- 4. Registration Process
- 5. Submitting clinical information
- 6. Updating fax information
- 7. Documentation Review
- 8. Next steps
- 9. Contact information

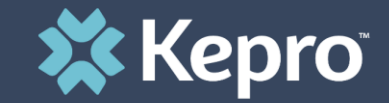

### PART ONE

# Program Objectives

### **Program Objectives**

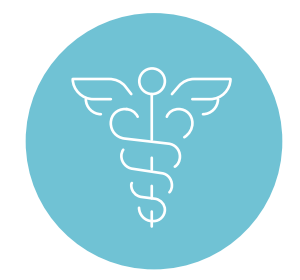

Partner with North Dakota DHS to help ensure quality outcomes in Medicaid population

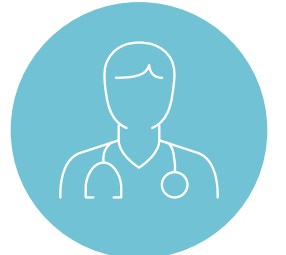

Ensure quality of care for services rendered to the Medicaid population

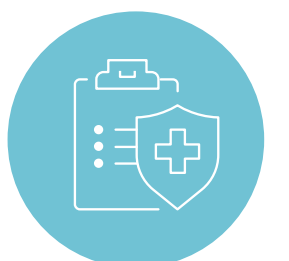

Educate provider community on best practices for coding and care delivery services

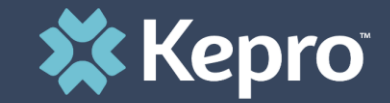

### PART TW/O

# Claims Methodology

### **Claims Methodology**

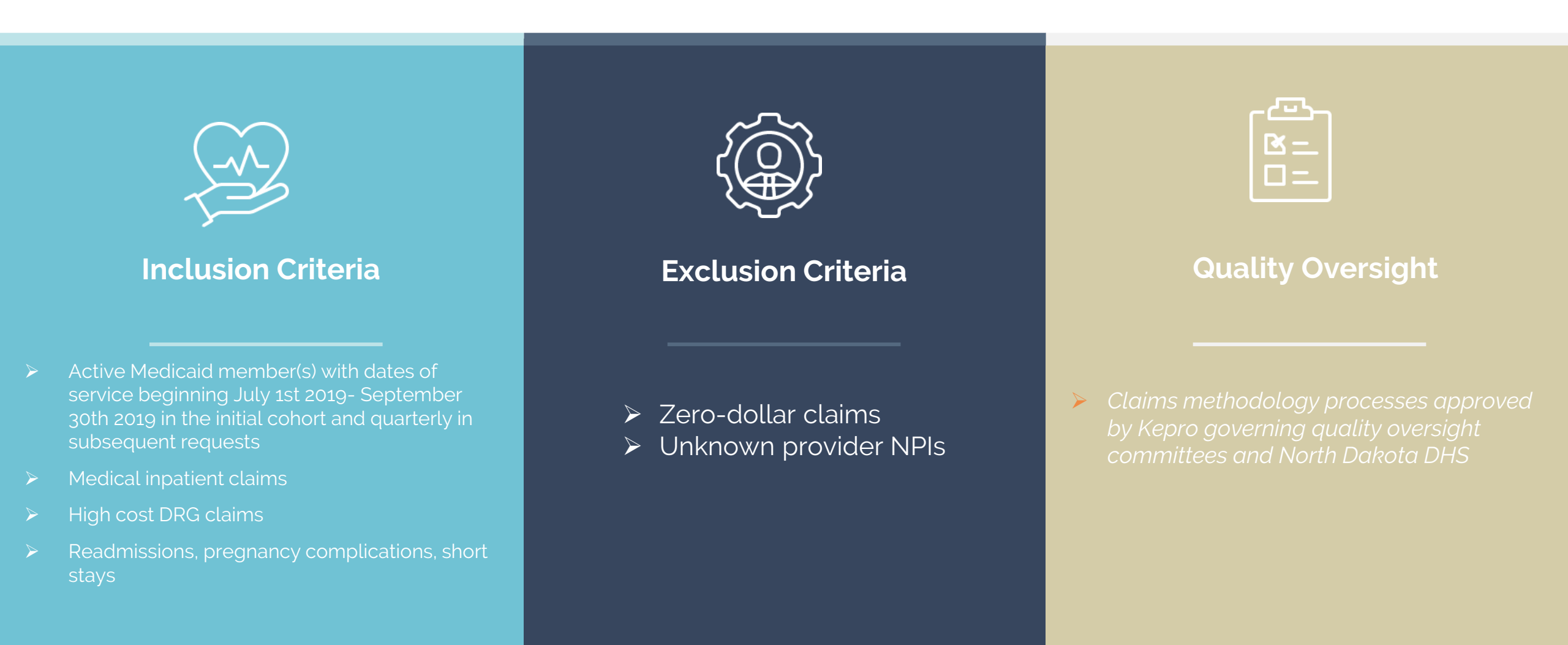

🗱 Kepro

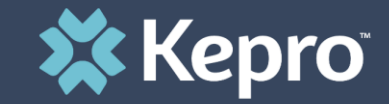

### PART THREE

## Review Process

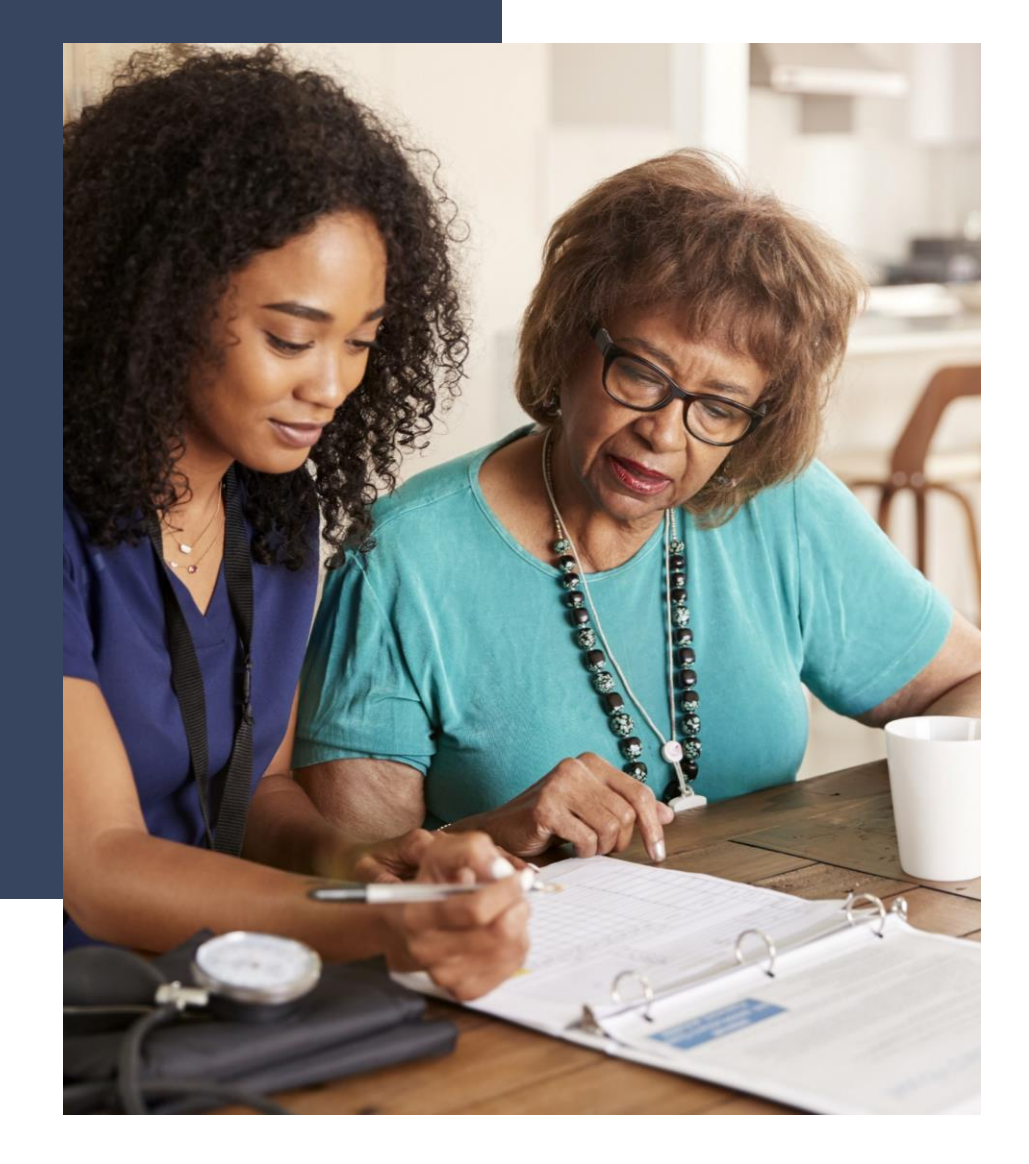

### **Review Process**

Key components of quality reviews include:

- 1. Medical Necessity
- 2. Level of Care
- 3. Coding
- 4. Quality of Care

### **Review Process**

- Each North Dakota Retrospective Post-Payment Reviews will be conducted by KEPRO beginning in the 1st quarter of 2021
- Each quarter Kepro will focus on select inpatient review objectives. If your claim is selected, you will receive a Request for Medical Records via postal mail
- Requested medical records must be submitted to KEPRO within 25 business days following the date of the letter request
- If Medical records are NOT received within 15 business days, a second notice requiring immediate attention will be sent requesting medical records submittal within 10 business days

### **Review Process**

- If the required documentation is NOT received within 10 business days of the final notification, KEPRO will close the case and will notify NDDHS for further action
- Requested Medical records must be submitted directly to KEPRO via Atrezzo Provider Portal web-based system at <u>https://portal.kepro.com</u>
- Non-registered providers must register for access to the portal prior to submitting medical records
- Registered providers that currently utilize the Atrezzo Provider Portal system for North Dakota DHS prior authorization request may continue to utilize existing login credentials
- Once registration is completed, the provider will conduct a search using the patient's North Dakota Medicaid ID or the Case ID listed on the Request for Medical records notification letter

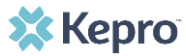

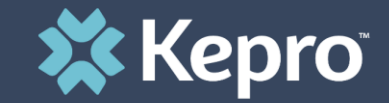

### PART FOUR

# **Registration Process**

To register as the account administrator of your facility, clinic, or doctor's office, please click <u>here</u> (ndatrezzoregistrationkepro.com) to send us an email. Complete all of the requested information within the email before sending. You will be contacted by Kepro and provided with a registration code to access Kepro's ANG Provider Portal at <u>https://portal.kepro.com</u>

Email Example:

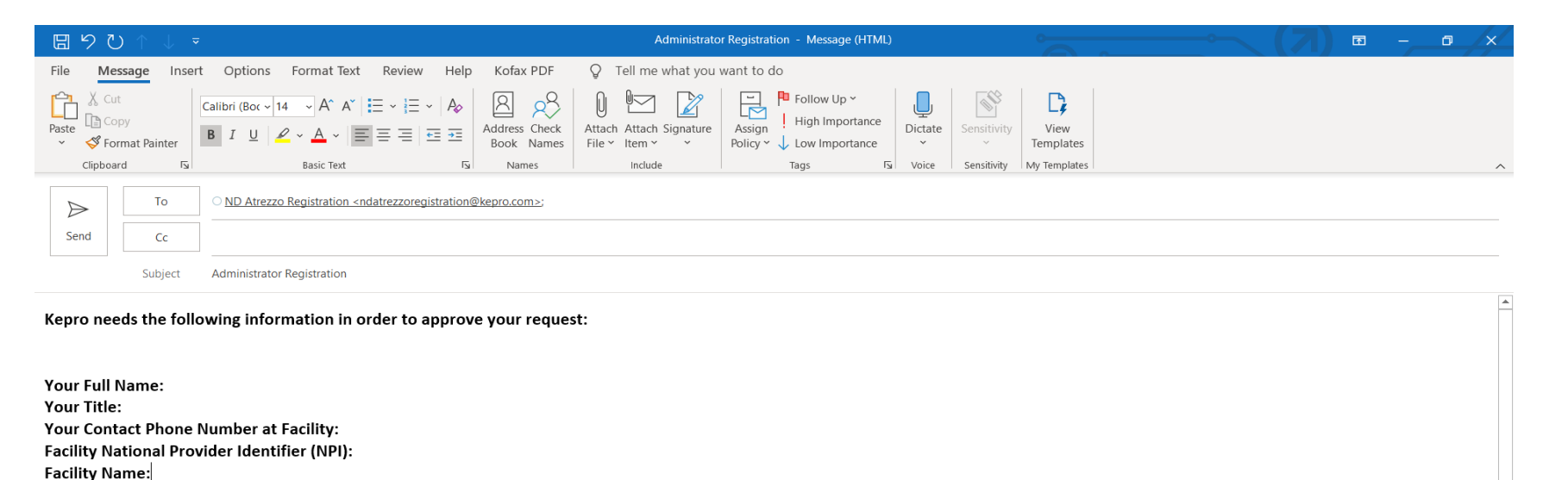

\*\*\*Note: Providers may skip this setup if they have already registered with the provider portal\*\*\*

Facility Address: Facility Phone Number: Facility Fax Number:

Once the registration code is obtained from Kepro via email, you may use that to log onto the provider portal illustrated on the subsequent pages

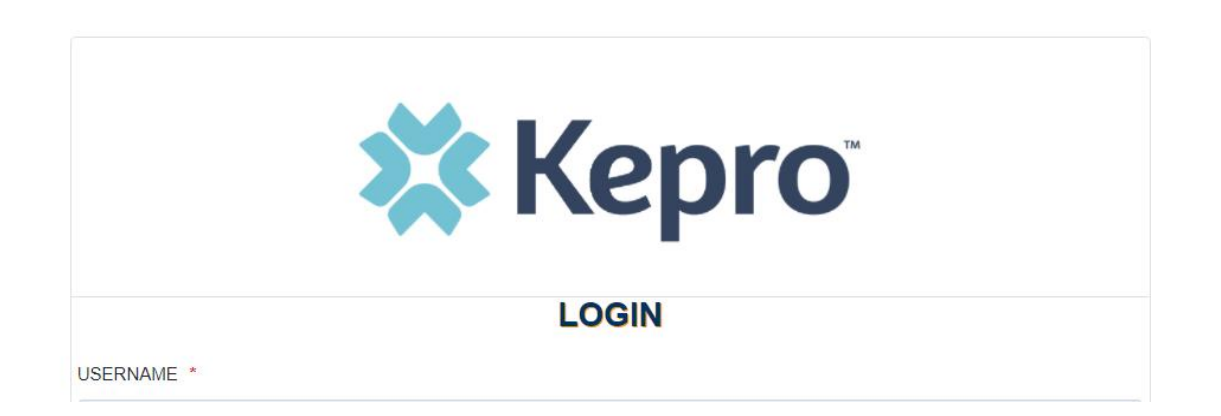

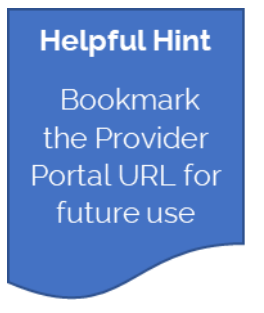

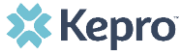

#### **Access & Registration**

- All providers will designate a Provider Group Administrator for their facility. This person will need to add and manage all other users of the Provider Portal.
- The Provider Administrator will register the Provider Group Account using the NPI and Medicaid ID for the facility or clinic.
- Upon initial login, the Provider Administrator should follow the steps on the subsequent slides to complete registration.

Once at the ANG provider portal, click REGISTER HERE under the Login section and enter the facility NPI. The Provider Registration Code will be emailed to requesting providers once the request for access is completed. Enter the code in the corresponding field.

| 🗱 Kepro                                                           | 🗱 Kepro <sup>*</sup>                                                                                                    |
|-------------------------------------------------------------------|----------------------------------------------------------------------------------------------------|
| LOGIN                                                             | Create a New Account - Specify Your Organization                                                                                                    |
| USERNAME *                                                        | NPI *                                                                                                    |
| PASSWORD *                                                        | PROVIDER REGISTRATION CODE •                                                                                                    |
|                                                                   | < LOGIN NEXT >                                                                                                    |
| If you don't already have a Kepro account, you can register here. | Please refer to the registration section of the Atrezzo Connect Provider Portal<br>End User Guide for more information on how to register. You can find this<br>document on your never-specific Kenro website |

The username and password

| Complete the Account Information section by cr<br>a username, password, security question and an<br>This will be used to reset the password in the fut<br>Complete the Contact Information Section, click<br>NEXT ><br>Review the Terms of Use Agreement, click the<br>acknowledgement<br>check box, and then click CONTINUE > | eating<br>swer.<br>ure if needed.                                                                                                   | <ul> <li>created here will be the Provider Adminiaccount login</li> <li>Passwords must be characters <ul> <li>One upper c</li> <li>One lower ca</li> <li>One number</li> <li>One special</li> </ul> </li> <li>Fields that have an are required.</li> </ul> | e used by<br>istrator<br>8-16<br>ase letter<br>ase letter<br>character<br>asterisk ( )                                                                                                    |                                                                                                    |
|----------------------------------------------------------------------------------------------------|----------------------------------------------------------------------------------------------------|----------------------------------------------------------------------------------------------------|----------------------------------------------------------------------------------------------------|----------------------------------------------------------------------------------------------------|
| Create a New Account - Enter User Information                                                                                                    | Contact Information                                                                                                    |                                                                                                    | KEPHO                                                                                                    | Portal - Terms of Use Agreement                                                                                                    |
| Account Information USERNAME •  PASSSWORD •  CONFIRM PASSSWORD •                                                                                                    | LAST NAME *  LAST NAME *  ACCRESS 1  ACCRESS 2  CITY SNM Select State ZP COCE                                                       |                                                                                                    | THE KEPRO PORTAL IS SUBJE<br>OF USE. BY PROCEEDING OR<br>YOU HAVE READ AND INDER:<br>AGREE TO BE BOUND BY THE<br>CONDITIONS OF USE OR DO N<br>PROCEED OR OTHERWISE US<br>THE KEPRO PORTAL IS PROHI<br>KEPRO PORTAL TERMS OF US<br>1. This Terms of Use Agreement<br>"Our", the group/practice entity ti<br>using this Portal (as defined belo<br>below) (the Provider and Users si<br>the use of the KEPRO Portal, ino<br>graphics, logos, text, documental<br>other than Patient Information (as | CT TO AND GOVERNED BY TERMS AND CONDITIONS<br>USING THE KEPRO PORTAL YOU ARE AGREEING THAT<br>TTOOD THE TERMS AND CONDITIONS OF USE AND<br>AL IF YOU DO NOT UNDERSTAND THE TERMS OR<br>OT AGREE TO BE BOUND BY THEM, DO NOT<br>E THE KEPRO PORTAL, UNAUTHORIZED ACCESS TO<br>BITED.<br>E<br>the "Agreement") is between KEPRO, Inc. ("We", "Us" or<br>at has been provided an ID (as defined in Section 2<br>all collectively be "Your"). This Agreement governs<br>uding without limitation, all software, insurance codes,<br>on, user guides, databases and compliations of all materials<br>defined in Section 6), enhancements, bug fixes, upgrades, |
| SECRET QUESTION *                                                                                                    | EMAIL •                                                                                                    |                                                                                                    | American Arbitration Assoc                                                                                                    | ation with such arbitration to occur in Harrisburg, Pennsylvania,                                                                                                    |
| SECRET ANSWER *                                                                                                    | CONFIRM EMAIL *                                                                                                    |                                                                                                    | KEPRO, Inc. 777 East Pari<br>717.554.8288 Fax: 717.564                                                                                                    | Drive Harrisburg, PA 17111 Toll-free: 800.222.0771 Phone:<br>3862 www.kepro.com                                                                                                    |
|                                                                                                    | Phone Phone Providers in receipt of Fanad determination letters: 0 authorization will be sant to the fair number entered to Fair. • | Micial communication of service<br>below.                                                                                                    | I have read and agree to                                                                                                    | these terms of use.                                                                                                    |

•

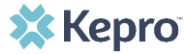

Please see additional video instructions regarding these processes via the links below:

- <u>Provider Admin Registration Video</u>
- Provider Admin Add & Manager Users Video

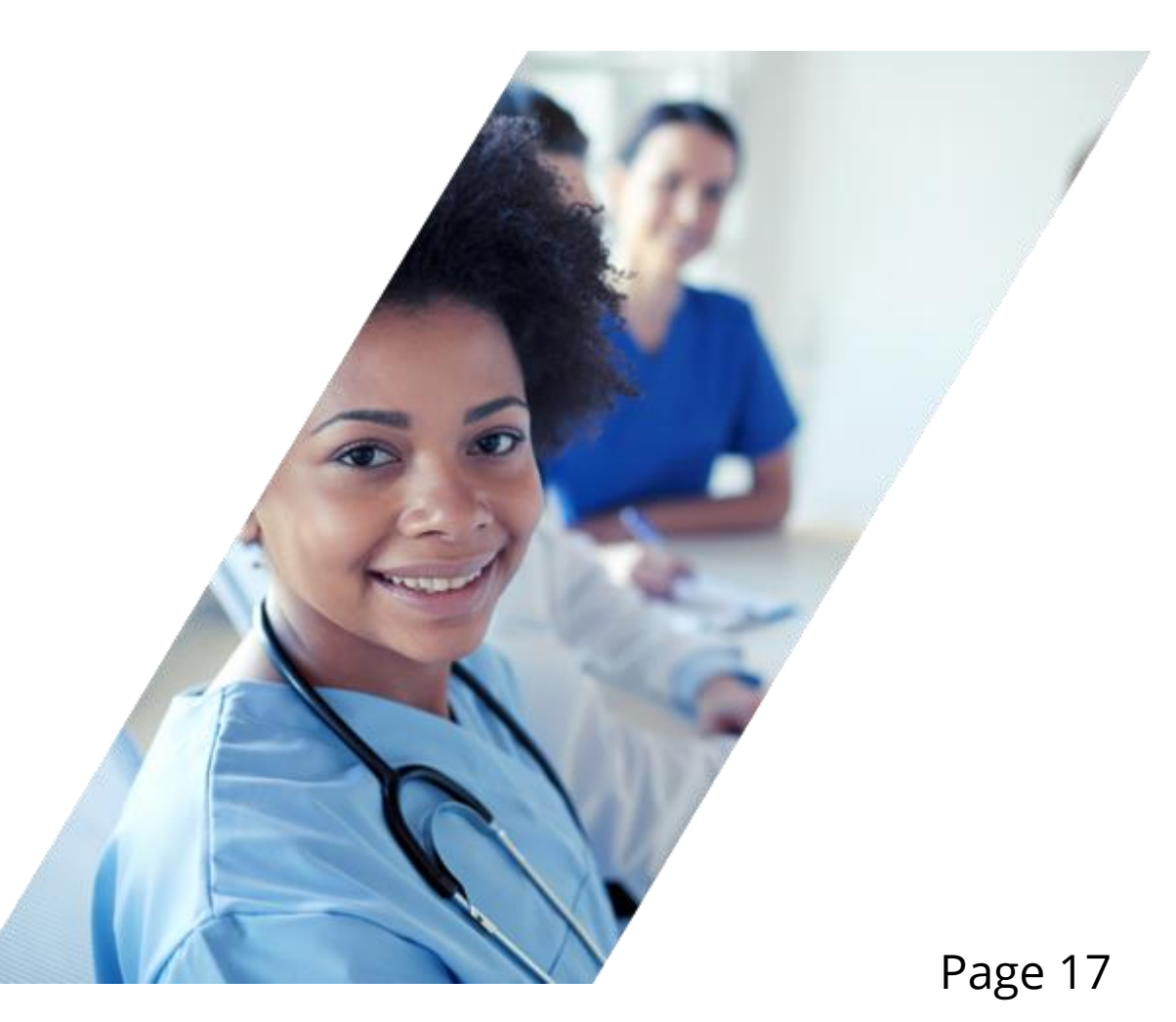

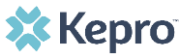

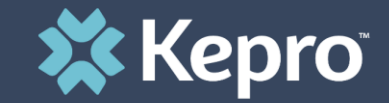

### PART FIVE

Submitting Clinical Information

 Each Request for Medical Records will be assigned a case ID# in the letter sent to providers. Providers will need to find the case ID in order to upload requesting documentation.

\*\*Please note: Kepro is NOT accepting faxed or mailed records for retrospective reviews. The records must be uploaded into the Atrezzo provider portal\*\*\*

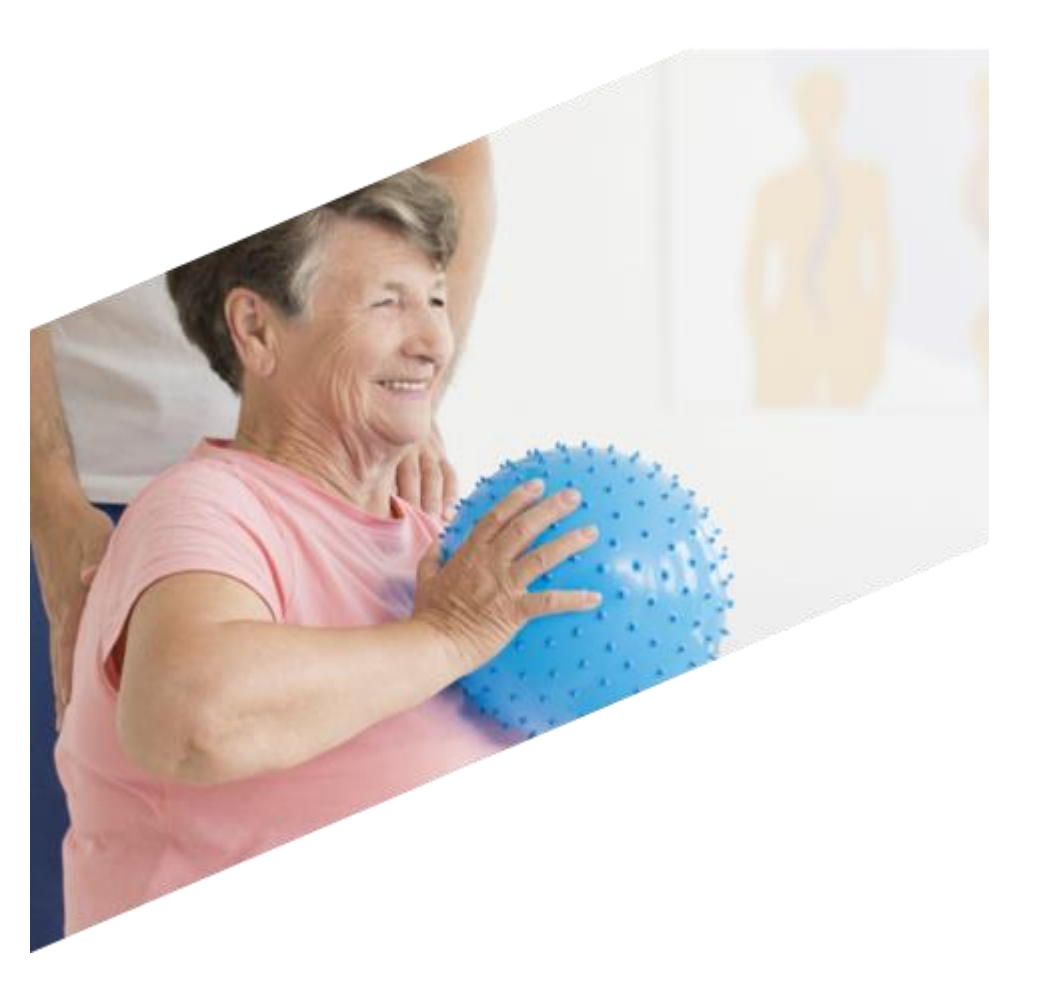

### FINDING YOUR CASE ID:

#### • Search by Case ID

CASES

To search directly for a case, enter the Case ID in the search box on the top left of any page, then click **SEARCH** to be directed to the specified case.

|                     | Q Search for Case # or Program # | SEARCH                                 |
|---------------------|----------------------------------|----------------------------------------|
| HOME                |                                  | 0 NEW MESSAGES<br>Go to Message Center |
| Request Saved But N | lot Submitted                    |                                        |

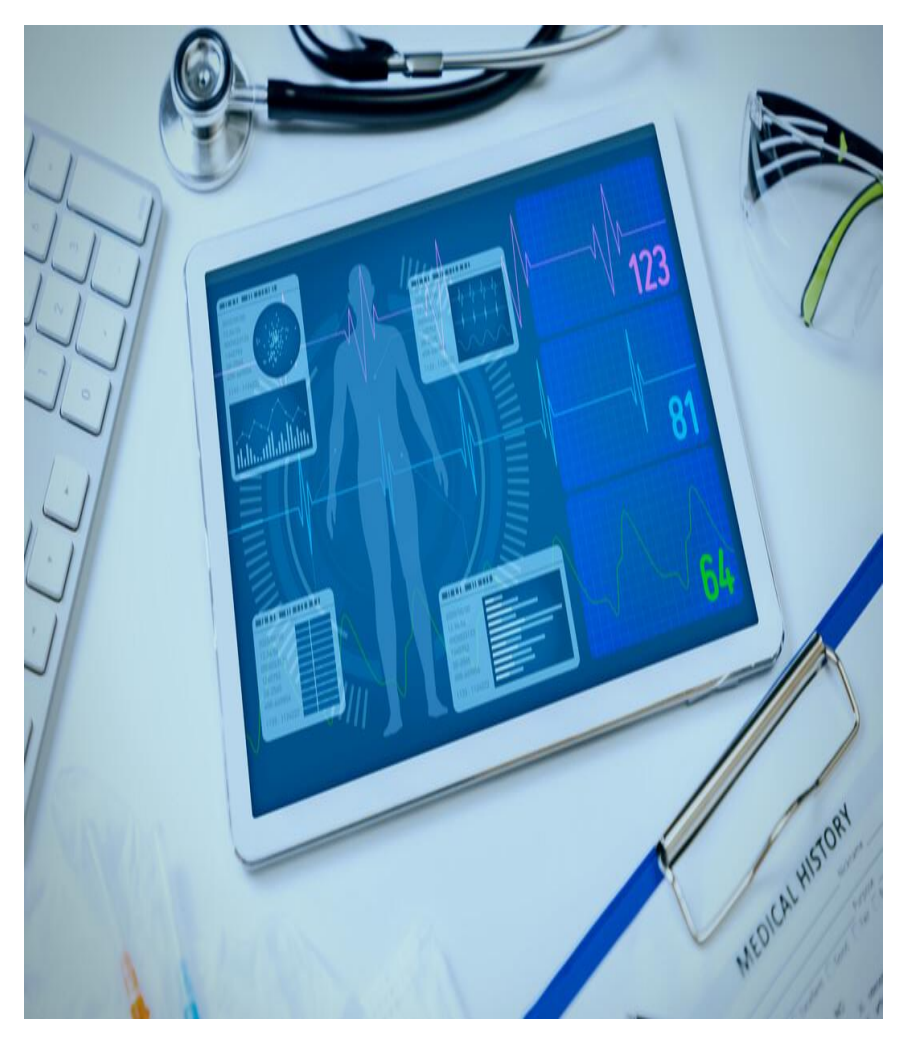

#### UPLOADING DOCUMENTATION:

Once case is located, you may upload supporting documentation. Click under Attachments, then Documents. A blue click box will display. Click on it to upload medical records.

CLICK HERE TO UPLOAD FILE +

A pop up will display, click Browse to search for the supporting documentation.

| BROWSEMAX FILE S                                                                                |                                                                                                    |
|-------------------------------------------------------------------------------------------------|----------------------------------------------------------------------------------------------------|
|                                                                                                 | IZE: 4 MB                                                                                                 |
| Act                                                                                             | ceptable File Types: doc, docx, jpg,<br>g, mdi, pdf, tif, tiff, xls, xlsx, xps .                          |
| All files uploaded will be encr<br>accordance to HIPAA standa<br>personally encrypt any files y | rypted and stored in a secure location ir<br>rds, please do not password protect or<br>ou wish to upload. |

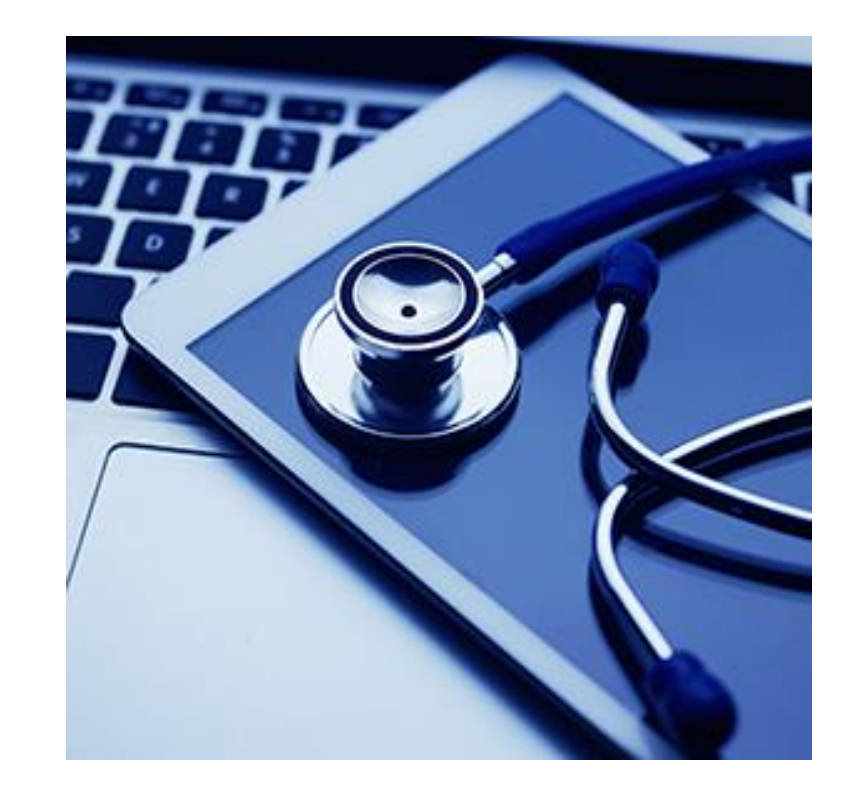

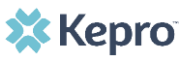

#### UPLOADING DOCUMENTATION CONT:

Select the file, and click Open.

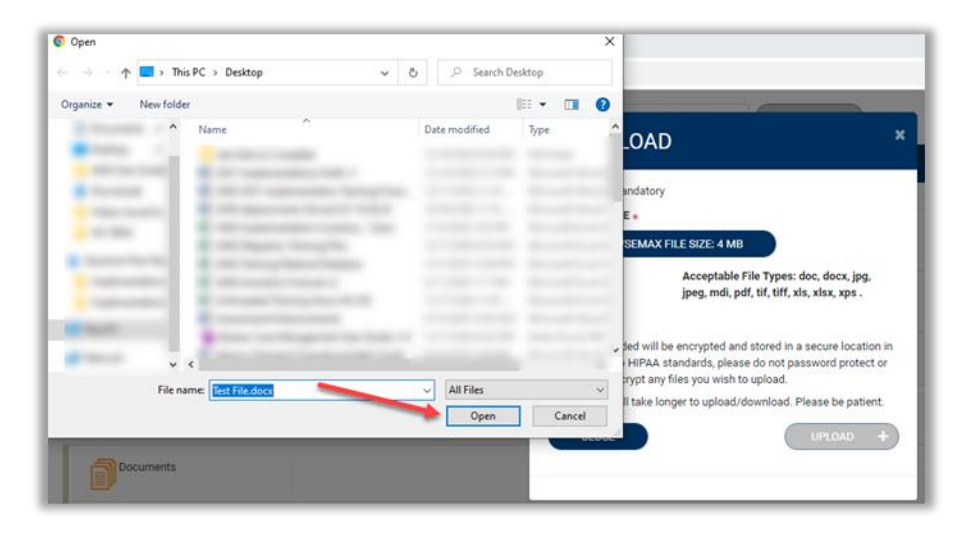

Repeat the above steps until all supporting documentation is uploaded. Then click **UPLOAD**.

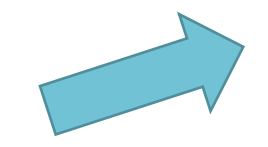

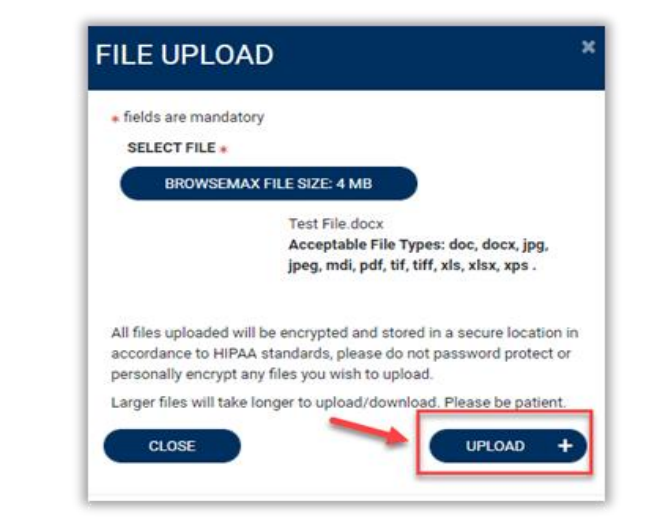

#### UPLOADING DOCUMENTATION CONT:

All uploaded documents will be visible in the Documents section for review.

| Attachments                                        |                 | ^                                 |
|----------------------------------------------------|-----------------|-----------------------------------|
| Documents                                          |                 | ^                                 |
| DOCUMENTS  Document has been uploaded successfully |                 | CLICK HERE TO UPLOAD FILE +       |
| FILE NAME                                          | O DOCUMENT TYPE | DEACTIVATE                        |
| Test File.docx                                     |                 | 0                                 |
| Displaying records 1 to 1 of 1 records             |                 | Previous 1 Next Show 10 V Entries |

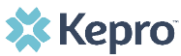

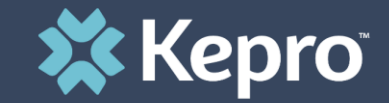

### PART SIX

# Updating Fax Information

### **Updating Fax Information**

## IMPORTANT!!!!

Providers will need to enter a note and a working fax number for all correspondences related to that particular case (case determination, request for additional information, etc). If a fax number is not updated in the case, and additional information is necessary for the review, Kepro may deny the case for lack of information.

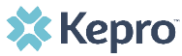

### **Updating Fax Information**

Once all supporting documentation has been added, expand Communications, then expand Notes to enter any additional supporting information or notes for Kepro to review. To add a note, click **ADD NOTE**, then enter documentation and click **SAVE**.

| Communications                                        |                                  |
|-------------------------------------------------------|----------------------------------|
| Notes                                                 |                                  |
| ADD NOTES                                             | ADD NOTE A EXPAND ALL V          |
| NOTES *                                               |                                  |
| Enter additional notes or documentation here.         | Update your fax information here |
| Notes cannot be modified or deleted after being saved |                                  |
| CANCEL                                                | SAVE                             |
| DATE/TIME                                             | 6                                |
| No records found.                                     |                                  |

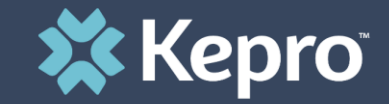

### PART SEVEN

## **Documentation Review**

### **Documents Reviewed**

Review of all medical record documentation may include (but not be limited to) the following examples:

- ➢Physician orders to include the inpatient admission order
- Emergency medical assistance
- Emergency department documentationHistory and physical
- Discharge documentation to include the discharge summary, discharge orders and discharge instructions
- Procedure notes (surgery, anesthesia, etc)

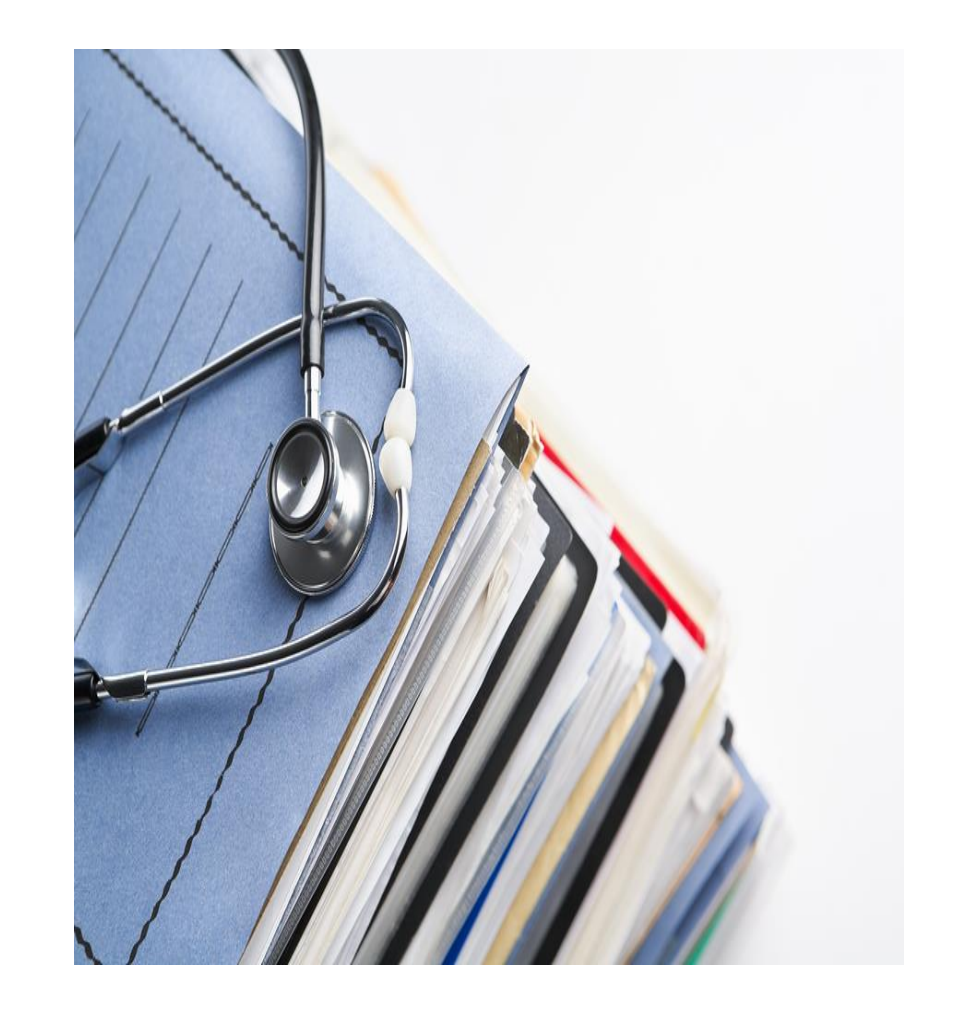

\*\*\*Note: Providers must submit the signed doctors admit to inpatient order regardless of the dates of service under review. Without these documents, KEPRO will deny the case. \*\*\*

### **Documents Reviewed (cont)**

Progress notes (physician, nurse, case management, social work, therapy and other)

Pathology reports

≻Consults

>Flow sheets (ventilator, nursing, labor and delivery, etc)

Supporting diagnostic studies

Medication administration documentation

>Therapy evaluations and recommendations (physical therapy, occupational therapy, speech & language therapy, etc)

➢Clinic notes

Transferring facility report, progress notes and physician orders

Documentation of coordination of care

Documentation of discharge disposition

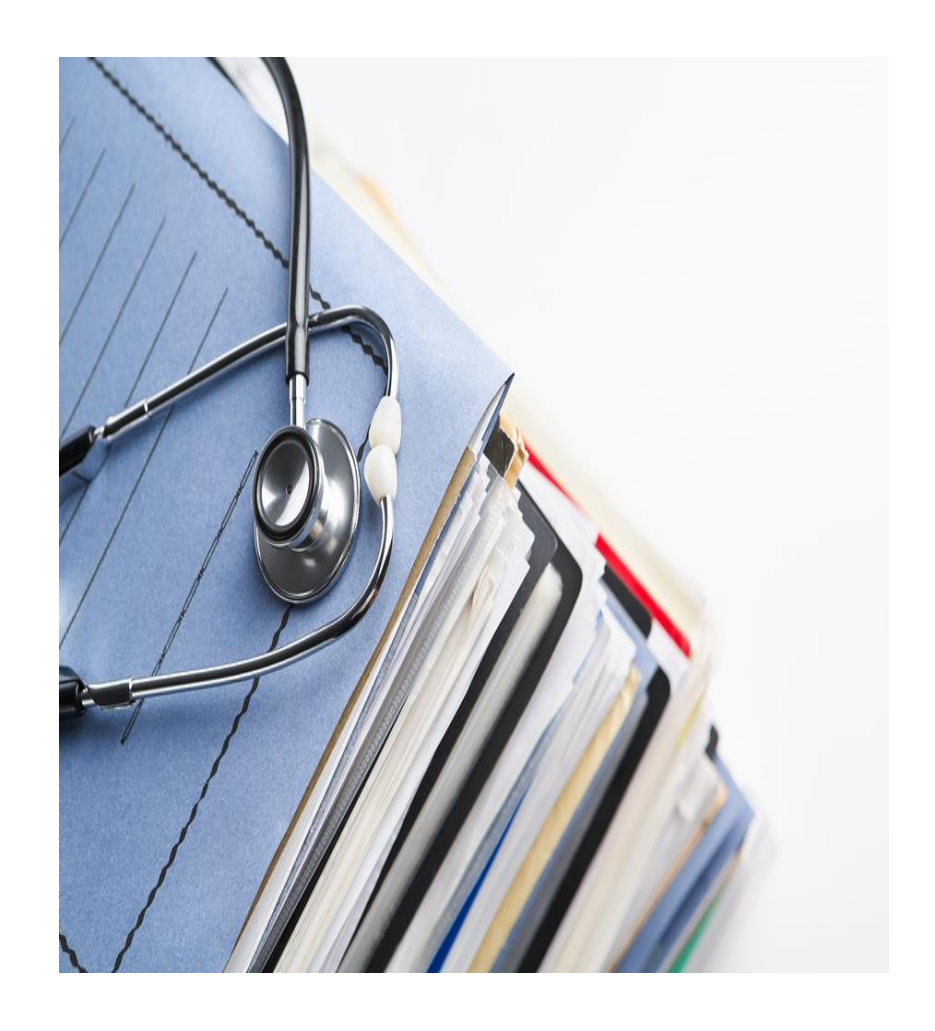

### **Documents Reviewed (cont)**

Additional documentation requests:

During the review process, the nurse reviewer may need additional documents:

- > A letter will be sent via fax listing the additional documents needed to complete the review.
- When the documents have been pulled, please upload them to the Case ID number listed on the letter within 5 business days of the request for additional information.

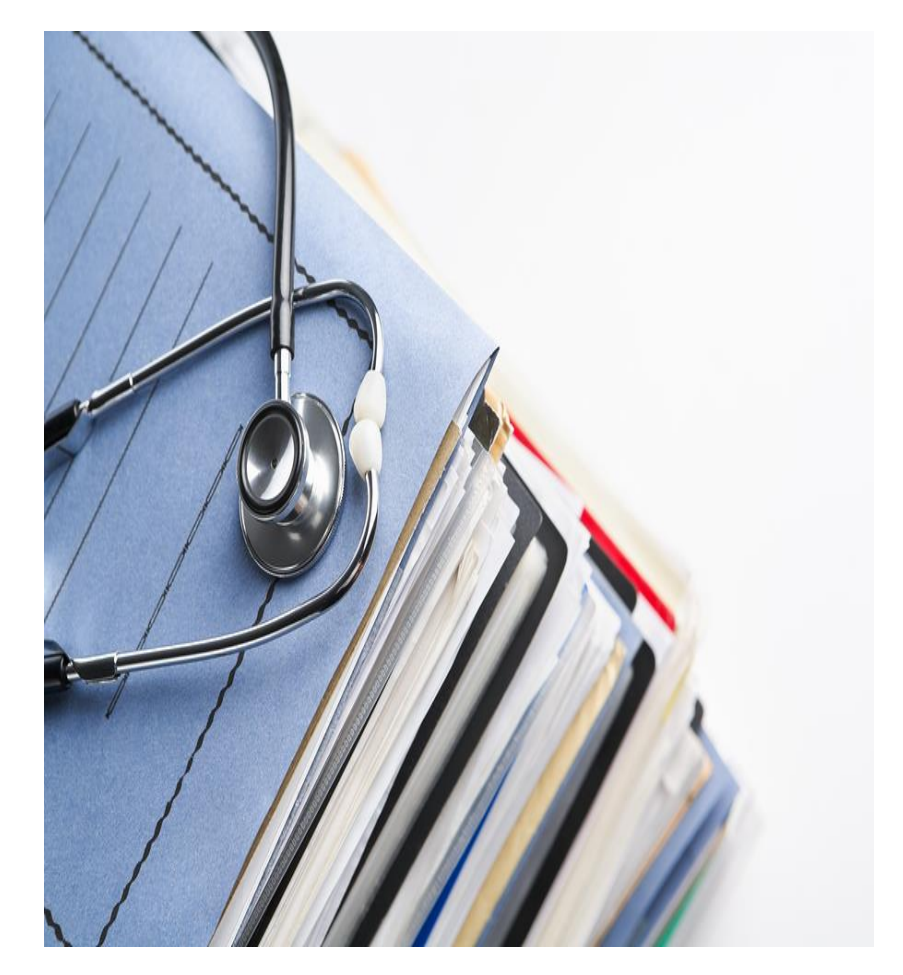

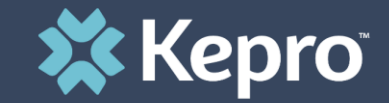

### PART EIGHT

Next Steps

### **Next Steps**

- 1) Register for the Atrezzo provider portal (if not already completed)
- 2) Assign & delegate users as needed in your organization
- 3) Be on the lookout for mailed (or faxed) letters requesting medical records from Kepro
- 4) Once letter received, find case ID#s and upload documents as requested
- 5) Update fax information in cases

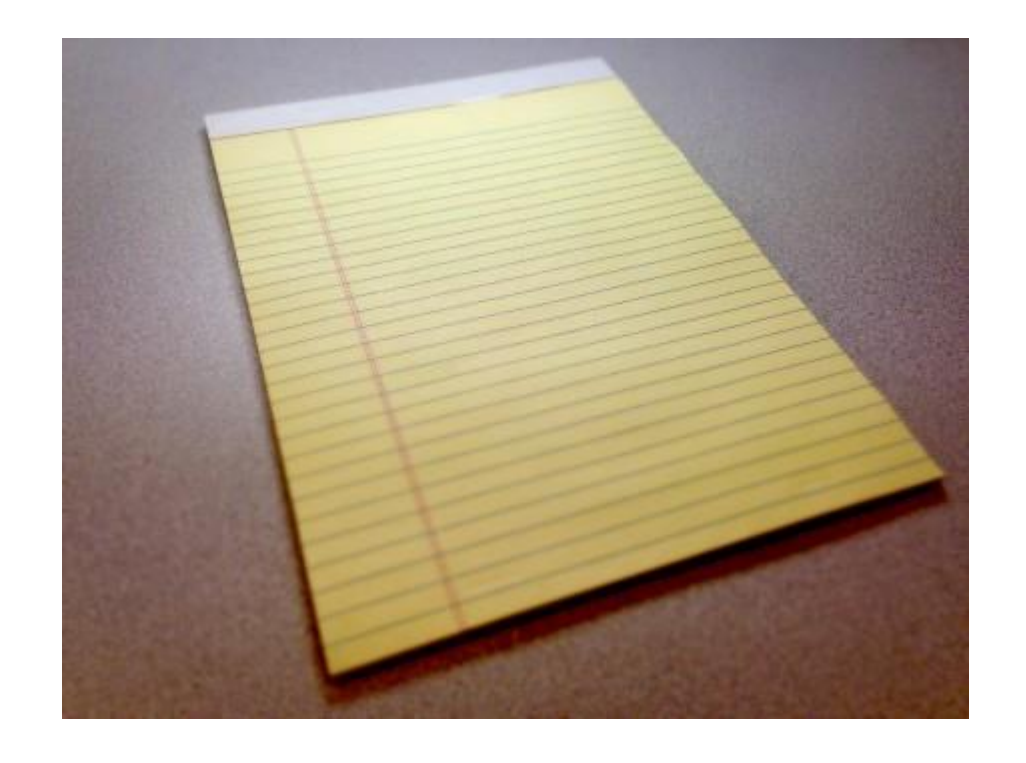

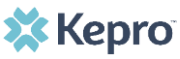

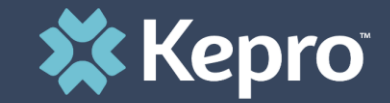

### PART NINE

## **Contact Information**

### **Contact Information**

If you have any questions about registration for Atrezzo Provider Portal, please contact KEPRO at <u>ndatrezzoregistration@kepro.com</u>

#### OR

Refer to the Atrezzo Provider Portal User Guide located under the Help tab on the Home page in the Atrezzo Provider Portal at: <u>http://nddhs.kepro.com/</u>

OR

Contact Us by Phone: 844.396.9569

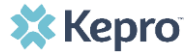